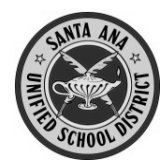

Cómo crear una Cuenta para Padres nueva en el Portal para Padres Aeries del Distrito

Antes de comenzar, necesitará la información siguiente:

- Información que proporciona la escuela
  - Número estudiantil permanente
  - Número de teléfono en casa (los 10 dígitos, como consta en la escuela)
  - Código de verificación
- Una cuenta de correo electrónico personal

No puede crear una cuenta si no tiene todas estas 4 cosas.

Abra su navegador de internet y escriba esta dirección: https://eportal.sausd.us/abi\_parent

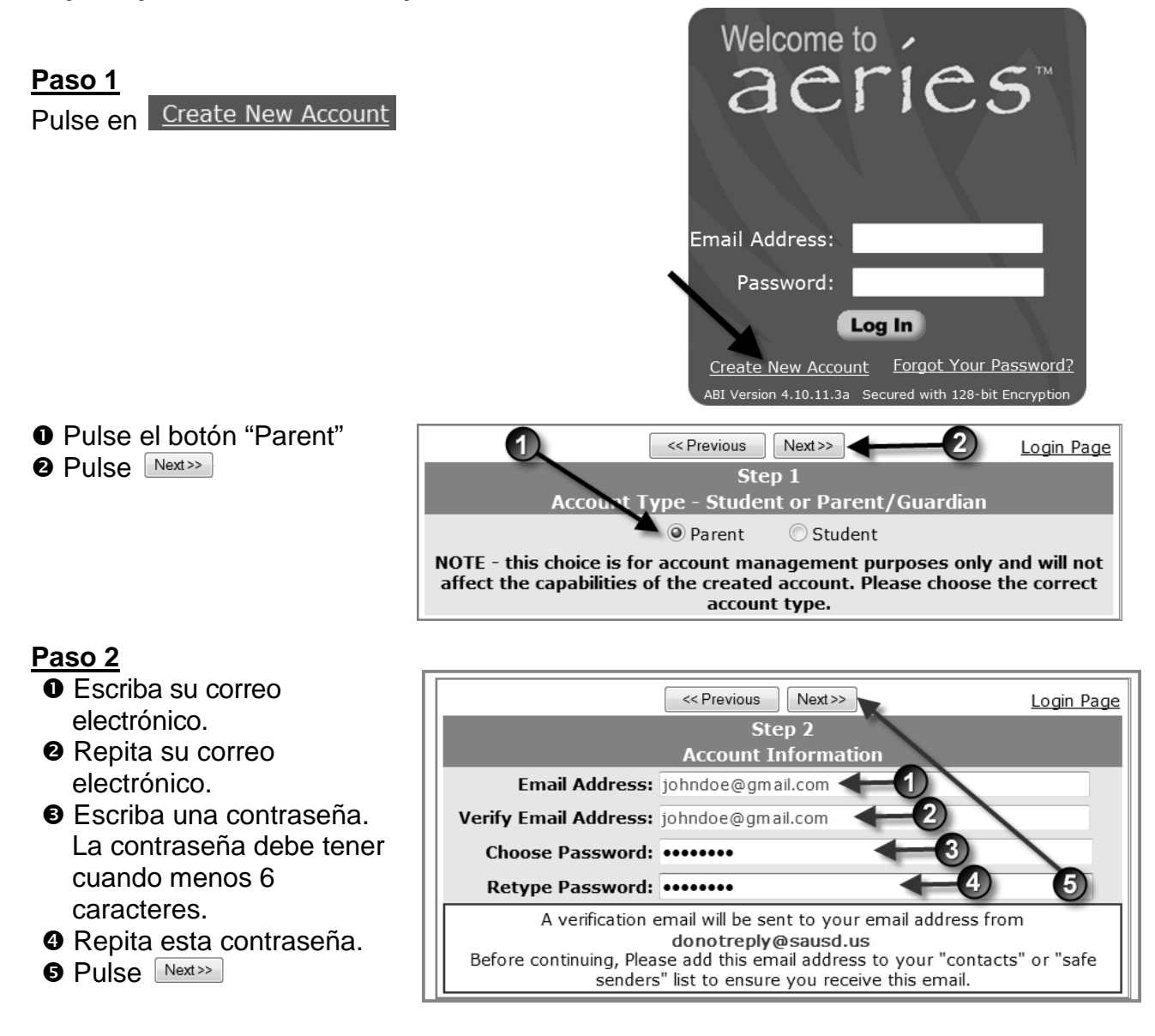

Podrá cambiar su contraseña una vez que haya creado su cuenta.

Paso 3 Confirme su cuenta de correo electrónico

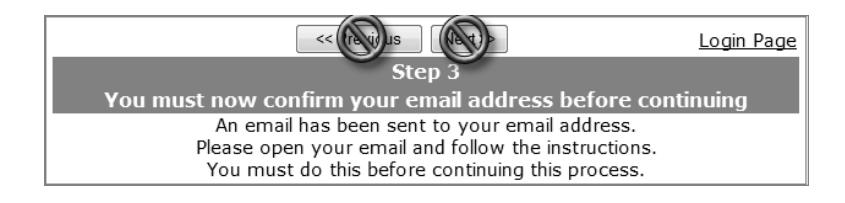

| ¡ALTO!          |         |   |             |
|-----------------|---------|---|-------------|
| <b>NO</b> pulse | Next >> | 0 | << Previous |

# ¡Abra su cuenta de correo electrónico en otra ventana!

Luego de abrir su programa de correo electrónico en otra ventana, abra el mensaje de **donotreply@sausdus**. Su mensaje será parecido a la siguiente muestra.

| « Back to Inbox     Archive     Report spam     Delete     Move to ▼     Labels                                                                                                    | S ▼ More actions ▼                                                                                                    |
|----------------------------------------------------------------------------------------------------|----------------------------------------------------------------------------------------------------|
| Aeries Browser Interface Account Verification                                                                                                    | ( @gmail.com) Inbox X                                                                                                    |
| characterization description of the second second s | show details 8:04 AM (3 minutes ago) 🧄 Reply 🔻                                                                                                    |
| Thank you for registering for an Aeries Browser Interface account. In order<br>on the appropriate link below or copy and paste the URL into the Address                                                                                                    | r to ensure the account was requested by you, please click<br>bar of your browser.                                                                                                    |
| If you can, please click on the following links to confirm or reject this account                                                                                                    | int:                                                                                                    |
| Confirm Current Email Address                                                                                                    |                                                                                                    |
| If you are unable to click the links above, you need to copy and paste<br>https://eportal.sausd.us/ABI_PARENT/ConfirmEmail.asp                                                                                                    | the following URL into your web browser's Address bar                                                                                                    |
| You will then be prompted for the following information which you can copy<br>Email Address: @gmail.com<br>Email Code: 3KE3H4V438R4237EJ63X                                                                                                    | and paste into the page:                                                                                                    |
| SANTA ANA UNIFIED SCHOOL DISTRICT E-MAIL CONFIDENT<br>including documents, files, or previous e-mail messages, constitute electr<br>Communications Privacy Act, 18 USCA 2510 et al. This e-mail communi<br>privileged information intended for the sole use of the designated recipier<br>copy or disclosure of such information, or attempt to do so, is strictly prohi<br>have received this e-mail communication in error, please immediately not<br>from your system.                                                                                                    | Only use this process if the "Confirm<br>urrent Email Address" link did <u>NOT</u> work!<br>one communications where the scope of the Electronic<br>cation may contain non-public, confidential or legally<br>ht(s). The unauthorized and intentional interception, use,<br>ibited and may be unlawful under applicable laws. If you<br>ify the sender by return e-mail and delete the original e-mail |

Pulse en el enlace que dice <u>Confirm Current Email Address</u>. Luego debe ver una ventana de verificación. Pulse en <u>Click Here</u> para ir a la pantalla de ingreso de Aeries.

Thank You. Your account has been verified. You may now continue with the registration process by clicking the following link: <u>Click Here</u>.

## Paso 4

Verificación

Si su dirección de correo electrónico fue capturada antes por la escuela en la lista de contactos de su hijo/a, pasará a la pantalla para ingresar al sistema Aeries.

- Escriba su dirección de correo electrónico
- **2** Escriba la contraseña que creó antes
- Pulse Log In

Entonces puede tener acceso al expediente de su hijo/a.

Si su dirección de correo electrónico no estaba en la lista de contactos de su hijo/a, entonces verá la pantalla de verificación estudiantil a continuación.

Con la información que proporcionó la escuela,

- Escriba el número de estudiante de su hijo/a, de 6 dígitos
- Escriba su número de teléfono en casa, con los 10 dígitos
  Ejemplo: 7145551234
- Escriba el Código de verificación
- Pulse Next>>

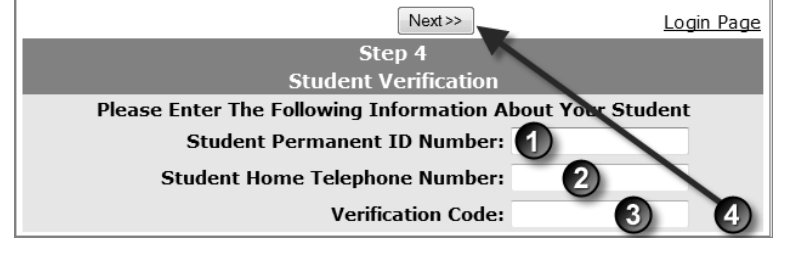

BI Version 4.10.11.3a

Welcome to

aeries

Email Address: johndoe@gmail.com

Log In

Create New Account Forgot Your Password?

Password: •••••••

1) (2)

3

## <u> Paso 5</u>

Verificación de contactos

Enseguida, verá una lista de contactos de su hijo/a.

• Pulse el botón junto a su nombre.

Pulse Next>>

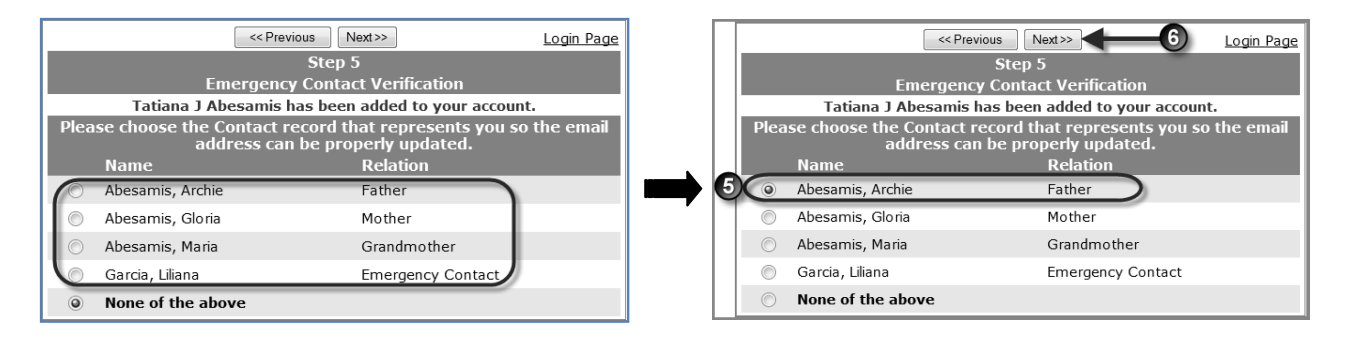

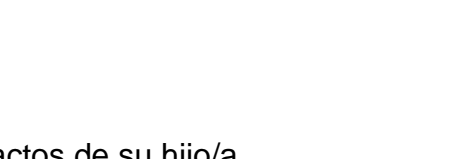

### Paso 6 Ingresar al sistema

Pulse en <u>Click Here</u> y luego ingrese al sistema como lo hizo antes. Si tiene más de un hijo/a en el Distrito, favor de consultar la sección de *Alumnos Múltiples* en este documento.

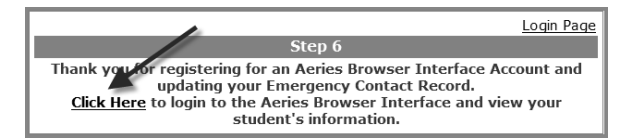

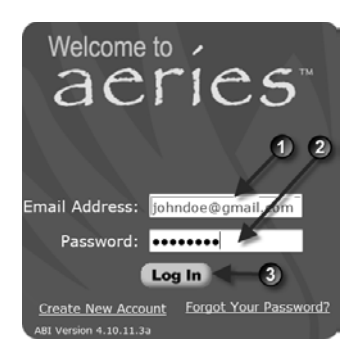

Para ver la asistencia de su hijo/a, pulse en la pestaña Attendance.

| - The  | Home          | Student Info     | Atte             | ndanc   | e 1    | Grad   | les          | R     | esou   | rce   | 5    | _    |                      |            |                |
|--------|---------------|------------------|------------------|---------|--------|--------|--------------|-------|--------|-------|------|------|----------------------|------------|----------------|
| Attend | ce Reco       | rd for Smith,    | John             |         |        |        |              |       |        |       |      |      |                      | •          |                |
|        | ¥.            | 9                |                  |         |        |        |              |       |        |       |      |      |                      | 3          |                |
|        |               |                  |                  | Atte    | ndaı   | ice:   | 8/30         | 0/20  | )10 -  | 1/1   | 19/2 | 2011 |                      | 1000       |                |
|        | MONDAY        |                  | <b>UESDA</b>     | V       |        | V      | VED          | NES   | DAY    |       |      |      | THURSDAY             |            | FRIDAY         |
| Date   | A012345       | 6789 Date A      | 01234            | 5678    | 39 D   | ate /  | <b>A</b> 0 1 | 23    | 456    | 78    | 9 D  | ate  | A01234577            | 89 Date A  | 0123456789     |
| 08/30  |               | - 06/31          | A                |         | 09     | 9/01   |              |       |        |       | 09   | 9/02 | //-                  | 09/03      |                |
| 09/06  | HOLID         | AY 09(07         |                  |         | 09     | 9/08   |              |       |        |       | 09   | 9/09 |                      | 09/10      |                |
| 09/13  | · · · · · · . | - 09/14          |                  |         | 09     | 9/15   |              |       |        |       | 09   | 9/16 | · · · · · · · ·      | 09/17      |                |
| 09/20  | \             | - 09/21          |                  |         | 09     | 9/22   |              |       | k      | 1     | 09   | 9/23 |                      | 09/24      |                |
| 09/27  |               | - 09/28          |                  |         | 09     | 9/29   |              |       |        |       | 09   | 9/30 |                      | 10/01      |                |
| 10/04  | A - K         | 10/05            | A                |         | 10     | )/06   | A -          |       |        |       | 10   | )/07 | A                    | 10/08      | A K            |
| 10/11  | 0000000       | U 10/12          | Ак-              |         | 10     | )/13   |              |       |        |       | 10   | )/14 |                      | 10/15      |                |
| 10/18  | A             | - 10/19          | A 🔪              |         | 10     | )/20   | A -          |       |        |       | 10   | )/21 | K A                  | 10/22      | A K            |
| 10/25  | A             | - 10/26          | A - 🔆            |         | 10     | )/27   | -            |       |        |       | 10   | )/28 | К                    | 10/29      | K              |
| 11/01  |               | - 11/02          | к 🔨              |         | 11     | ./03   | K            | (     |        |       | 11   | L/04 |                      | 11/05      |                |
| 11/08  |               | - 11/09          | BBBB             | BB      | 11     | ./10   | E            | BBB   | BBB    | 5     | 11   | 1/11 | HOLIDAY              | 11/12 l    | 1 100000       |
| 11/15  |               | - 11/16          | к                |         | 11     | ./17   | -            |       |        |       | 11   | 1/18 | A                    | 11/19      | К              |
| 11/22  | BBBB-         | - 11/23          | K A              | AA      | 11     | ./24   |              | NO S  | SCHO   | OL    | 11   | l/25 | HOLIDAY              | 11/26      | HOLIDAY        |
| 11/29  |               | - 11/30          |                  | 1.      | 12     | 2/01   | K            | (     |        |       | 12   | 2/02 |                      | 12/03      | A              |
| 12/06  |               | K 12/07          |                  | -       | 12     | 2/08   |              |       |        |       | 12   | 2/09 |                      | 12/10      | A A A A)       |
| 12/13  |               | - 12/14          |                  |         | 12     | 2/15   | K            | (     |        |       | 12   | 2/16 |                      | 12/17 U    |                |
| 12/20  | HOLID         | AY 12/21         | HOL              | IDAY    | 12     | 2/22   |              | HC    | LIDA   | Y     | 12   | 2/23 | HOLIDAY              | 12/24      | HOLIDAY        |
| 01/10  |               | - 01/11          | <b>\</b>         | \       | 01     | ./12   | -            |       |        |       | 01   | 1/13 |                      | 01/14      |                |
| 01/17  | HOLID         | AY 01/18         | К                |         | 101    | ./19   | -            | К-    |        |       | 01   | L/20 |                      | 01/21      |                |
|        |               | Absence Sum      | nar <b>4 8</b> / | 30/20   | 10-5   | /17/   | /201         | 1     |        |       |      |      | En                   | rollment H | listory        |
| Code   | Description   |                  | (AIL)            | P0   P1 | P2     | P3     | P4           | P5    | P6     | P7    | P8   | P9   | Date                 | Code       | Red AttDra Tek |
| A      | Absent        |                  | 0                | 13 2    | 1      | 1      | 4            | 1     | 1      | 0     | 0    | 0    | 08/30/2010           | Enter      | 11             |
| В      | Business      |                  | 0                | 0 3     | 3      | 3      | 3            | 2     | 2      | 0     | 0    | 0    | 08/30/2010           | Linter     |                |
| K      | Tardy (U)     |                  | 0                | 0 10    | 4      | 2      | 0            | 0     | 3      | 0     | 0    | 0    |                      |            |                |
| U      | Unexcused /   | (4)              | 3                | 1 3     | 3      | 3      | 3            | 3     | 3      | 0     | 0    | 0    |                      |            |                |
| -      | Total Excused | Absences         | 0                | 0 0     | 0      | 0      | 0            | 0     | 0      | 0     | 0    | 0    |                      |            | -              |
|        | Total Uneycus | sed Absences     | 3                | 14 5    | 4      | 4      | 7            | 4     | 4      | 0     | 0    | 0    |                      |            |                |
|        | Total Excused | 1 Tardies        | 0                | 0 0     | 0      | 0      | 0            | 0     | 0      | 0     | 0    | 0    |                      |            |                |
|        | Total Uneycus | sed Tardies      | 0                | 0 10    | 4      | 2      | 0            | 0     | 3      | 0     | 0    | 0    |                      |            |                |
|        |               | ate Dange For At | tendance         | Summ    | -      | 2 20/2 | 010          | - 06/ | 17/201 | 1     | Refr | esh  |                      |            |                |
|        | U             | ate Kange FOF At | centrance        | Summa   | ary. u | 0/30/2 | .010         | - 00/ | 17/201 | . [   |      |      |                      |            |                |
|        |               | ABI Ve           | rsion 4.1        | 0.11.3a | C      | opyrig | ght @        | 201   | 11 Ea  | gle S | oftw | are. | All rights reserved. |            |                |

- Código de asistencia para todo el día, si el alumno/a no asistió a ninguna clase
- Ocódigo de asistencia para cada período escolar (0, 1, 2, 3, 4, 5, 6, & 7)
- El guión (-) indica que el alumno/a estuvo presente ese período
- Explicación de los códigos de ausencia
- S Fecha de matrícula del año escolar actual del alumno/a
- Resumen de ausencias (explicaciones y totales)
- Asistencia para un período de una semana (a partir del 6 de diciembre) cuando el alumno llegó tarde a la sexta clase del lunes, y faltó a los períodos 1, 2, 3 y 4 el viernes.
  - Nótese que el alumno estaba inscrito en una clase de Período 0 desde 8/30 hasta 10/26. Luego que el alumno se dio de baja de esa clase el 10/26, el Período 0 está en blanco.

## Distrito Escolar Unificado de Santa Ana

#### Códigos de asistencia, ausencias y retrasos 2010 - 2011

| Código de<br>Ausencia<br>Aeries | Título del<br>Código de<br>Ausencia   | Tipo de Ausencia                                | ADA | Definición del Código de Ausencia                                                                                                    |
|---------------------------------|---------------------------------------|-------------------------------------------------|-----|----------------------------------------------------------------------------------------------------|
| (A)                             | Ausente<br>Sin<br>verificación        | Ausencia no<br>verificada                       | NO  | Ausencia inicialmente considerada no verificada<br>hasta que un empleado del distrito, designado<br>para hacer esa determinación, verifique<br>la razón de esa ausencia.                                                                                                    |
| (1)                             | Enfermedad                            | Ausencia justificada<br>verificada              | NO  | Ausencia justificada por enfermedad del alumno,<br>lesión o justificación médica.                                                                                                    |
| (1)                             | Personal,<br>Ausencia<br>justificable | Ausencia justificada<br>verificada              | NO  | Ausencias personales justificadas de conformidad con<br>la § 48205 del C.E. Incluye Funerales (de alguien que<br>no es miembro de la familia inmediata), participar en<br>un Jurado, cuarentena, padre/madre adolescente para<br>cuidar de su bebé enfermo, el alumno/a tiene que<br>comparecer en corte/libertad condicional/cita jurídica,<br>celebración/ceremonia/retiro religioso, conferencia de<br>empleo, <b>Razones personales solicitadas por el</b><br><b>padre o tutor, y aprobadas por el Director/a.</b> |
| (К)                             | Retraso                               | Retraso injustificado<br>(1 a 30 minutos tarde) | SÍ  | Retraso injustificado, menos de 30 minutos.<br>No está sujeto a la Ley de Ausentismo.                                                                                                    |
| (L)                             | Retraso                               | Retraso justificado<br>verificado               | SÍ  | Retraso justificado que no está sujeto a la Ley de<br>Ausentismo. (Llegada tarde debido a una cita con el<br>médico o enfermedad del alumno/a.)                                                                                                    |
| (M)                             | Médica                                | Ausencia justificada<br>verificada              | NO  | Cita verificada con profesional de Atención de Salud<br>(como un doctor, dentista, optometrista) durante el<br>horario escolar.                                                                                                    |
| (P)                             | Presente                              | No ausente                                      | SÍ  | El alumno/a está presente en la clase.                                                                                                    |
| (T)                             | Ausentismo                            | Ausencia injustificada<br>verificada            | NO  | El alumno/a estuvo ausente de la clase, e infringió la<br>ley de educación obligatoria (ausentismo). Se incluye<br>en la carta de Notificación sobre Ausentismo                                                                                                    |
| (Y)                             | Retraso con<br>Ausentismo             | Retraso injustificado<br>verificado             | SÍ  | Retraso injustificado mayor de 30 minutos y sujeto a<br>la Ley de Ausentismo (llegar tarde, no en conformidad<br>con la § 48205 del Código Educativo).                                                                                                    |

### Alumnos Múltiples

Si tiene más de un hijo/a en el distrito escolar, puede ver una pantalla un tanto diferente para el "Paso 3". Si es así, pulse en A

| Return to Main Menu                                                                                                    |  |
|----------------------------------------------------------------------------------------------------|--|
| Step 3                                                                                                    |  |
| A Thank you for updating your Emergency Contact Record.<br><u>Click Here</u> to add another student to your account.<br><u>Click Here</u> to view your student's information. |  |
| В                                                                                                    |  |

#### Pulse en el segundo alumno/a

| Current Student: | Abdo, Alice A - Grd 9 - Screaming Eagle HS 🛛 👻 |
|------------------|------------------------------------------------|
|                  | Abdo, Alice A - Grd 9 - Screaming Eagle HS     |
|                  | Abdo, Amold A - Grd 10 - Screaming Eagle HS    |
|                  | Add Additional Student Not Currently Listed    |
|                  |                                                |

Luego escriba la información de verificación para el segundo alumno/a y pulse Next>>> y seleccione su información de contacto al pulsar en el botón adecuado.

| Return to Main Menu                                       |
|-----------------------------------------------------------|
| Next>>                                                    |
| Step 1                                                    |
| Student Verification                                      |
| Please Enter The Following Information About Your Student |
| Student Permanent ID Number:                              |
| Student Home Telephone Number:                            |
| Verification Code:                                        |

También puede agregar a un segundo o tercer alumno/a una vez que haya entrado al sistema con su primer alumno/a.

- Pulse el menú desplegable.
- Pulse "Add Additional Student Not Currently Listed."

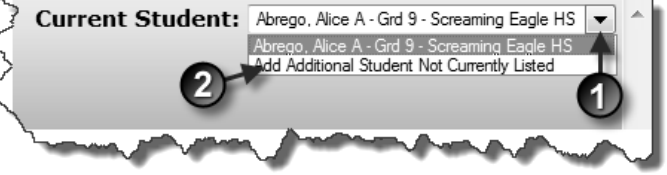

Una vez más, tendrá que realizar la verificación estudiantil.

| Return to Main Menu                                       |  |  |  |  |  |
|-----------------------------------------------------------|--|--|--|--|--|
| Next >>                                                   |  |  |  |  |  |
| Step 1                                                    |  |  |  |  |  |
| Student Verification                                      |  |  |  |  |  |
| Please Enter The Following Information About Your Student |  |  |  |  |  |
| Student Permanent ID Number: 99400011                     |  |  |  |  |  |
| Student Home Telephone Number: 7775551111                 |  |  |  |  |  |
| Verification Code: a123456789                             |  |  |  |  |  |

Luego de pulsar en  $\mathbb{N}$ , pulse el botón junto a su nombre.

| Return to Main Menu |                                                                                                    |          |  |  |  |  |  |
|---------------------|----------------------------------------------------------------------------------------------------|----------|--|--|--|--|--|
|                     | Next>>                                                                                                |          |  |  |  |  |  |
|                     | Step 2                                                                                                |          |  |  |  |  |  |
|                     | Emergency Contact Verification                                                                        |          |  |  |  |  |  |
|                     | Ivette I Abrego has been added to your account.                                                       |          |  |  |  |  |  |
| Pleas               | Please choose the Contact record that represents you so the email<br>address can be properly updated. |          |  |  |  |  |  |
|                     | Name                                                                                                  | Relation |  |  |  |  |  |
| ۲                   | Abrego, Alphonse                                                                                      | Father   |  |  |  |  |  |
| $\bigcirc$          | Mary Jenkins                                                                                          | Aunt     |  |  |  |  |  |
| O                   | None of the above                                                                                     |          |  |  |  |  |  |

Luego de regresar al menú principal, pulse en el menú desplegable "Current Student" para escoger al alumno/a cuya información desea consultar.

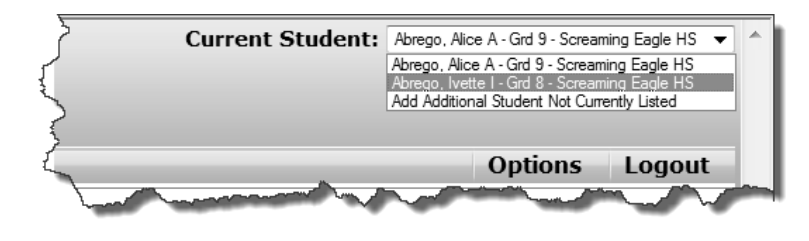

Si su dirección de correo electrónico fue agregada por la escuela a la información de contactos de su hijo/a, puede ver un mensaje que indica que su nueva cuenta para padres ha sido asociada automáticamente con sus hijos.

Your account has automatically been associated with Student, Conrad Abdo with permanent ID number 7543400. Your account has automatically been associated with Student, Alice A Abdo with permanent ID number 99400003. Your account has automatically been associated with Student, Arnold A Abdo with permanent ID number 99400004. Additional students can not be added to this account from here. Please login to the system and add new students from there.

#### Si esto sucede,

- simplemente pulse en el enlace login to the system,
- **2** ingrese al sistema, y
- en el selector desplegable "Current Student" para escoger al alumno/a cuya información desea consultar.

## Si olvidó su contraseña

Si olvidó su contraseña, pulse en Forgot Your **Password?** en la pantalla de Ingreso.

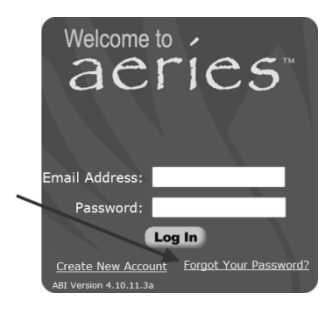

En la próxima pantalla, escriba su dirección de correo electrónico y pulse 🙆

Verá un mensaje que dice: A confirmation email has been sent. Please close this window and check your email. A link will be provided that will direct you to the proper page on this website.

For security reasons, your password is stored in an encrypted state in our database. This prevents the system (or anyone else) from reverse generating your password. Please enter your email address and a confirmation mail will be sent to you that will allow you to choose a new password. Email Address: johndoe@gmail.com A verification email will be sent to your elements donotreply@sausd.us all address from Before continuing, Please add this email address "contacts" or "safe senders" list to ensure you re o your e this email. Go

Cierre la ventana y revise su correo electrónico. Dentro de unos minutos, debe recibir un mensaje de donotreply@sausd.us.

Abra el mensaje y pulse en el enlace Click Here.

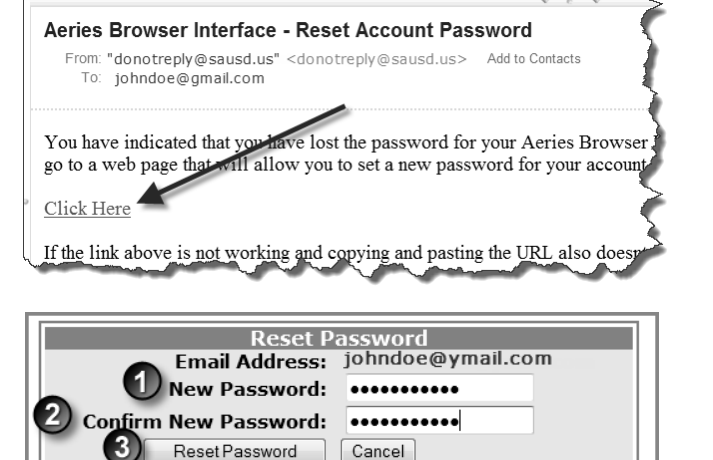

Cancel

Escriba una contraseña nueva. Repita la misma contraseña Pulse Reset Password

En la siguiente pantalla, pulse en el enlace Click Here.

Your password was successfully changed. <u>Click Here to</u> return to the AERIES Browser Interface login page.

Escriba su correo electrónico y su <u>nueva</u> contraseña. Pulse el botón Log In.

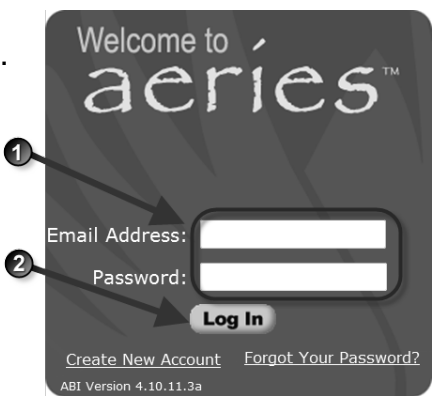